# **Rollei** Numériscope embarqué DVR-200 WiFi

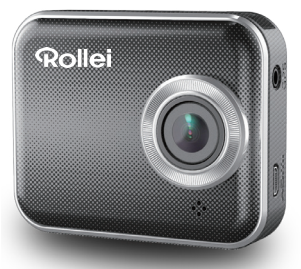

# Mode d'emploi

# Nom des parties de l'appareil

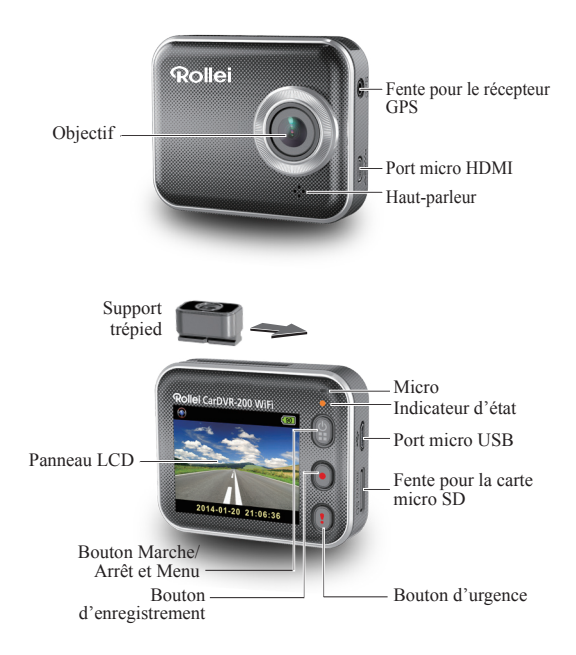

# Prise en main

## Insertion d'une carte micro SD

Insérez une carte micro SD avant la première utilisation.(capacités recommandées, 4 Go minimum, jusqu'à 64 Go)

## Chargement de l'appareil

Avant la première utilisation, chargez le numériscope embarqué Rollei à fond, à l'aide:

- · D'un chargeur de voiture
- D'un port USB d'ordinateur
- D'un adaptateur USB (non fourni)

Pendant le chargement l'écran affiche l'icône de la batterie, ou l'indicateur d'état clignote à l'orange. Quand le numériscope embarqué est chargé à fond, l'indicateur s'éteint.

## Prise de vues vidéo

1. Mise sous tension (Marche):

Appuyez sur (a) pour allumer le numériscope embarqué Rollei.

2. Enregistrement:

Appuyez sur **o** pour démarrer l'enregistreme Appuyez à nouveau pour arrêter.

3. Lecture:

Appuyez sur 🔋 pour accéder au menu des réglages.

Appuyez sur [) pour sélectionner [Playback (Lecture) ]. Appuyez sur [Play (lire)] pour lire la vidéo, et appuyez sur [■]

pour arrêter la lecture.

Retour à la prévisualisation:

Appuyez sur [ 😭 ] pour revenir en arrière.

 Pour éteindre l'appareil: Maintenez appuyé pendant 2 secondes.

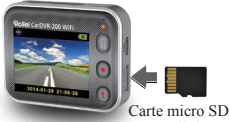

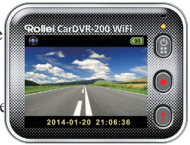

## 2 | Français

# Utilisation du numériscope embarqué

En prévisualisation, appuyez sur 😭 pour accéder au menu des réglages.

D D indique les fonctions des boutons. Utlisez O D pour parcourir les réglages du menu, et pour retourner à la prévisualisation.

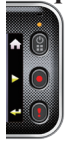

### Menu des réglages

Le numériscope embarqué Rollei offre un menu de huit réglages. On peut paramétrer des réglages avancés à l'aide d'une application mobile.

| Menu des réglages |                                                 | Descriptions                                                                                                    |
|-------------------|-------------------------------------------------|----------------------------------------------------------------------------------------------------|
|                   | Lecture                                         | Lire des vidéos enregistrées                                                                                                    |
| <u>)</u>          | Caméscope<br>sport<br>Caméra tableau<br>de bord | Changez entre le caméscope sport et la caméra tableau<br>de bord                                                                           |
| ((7))             | WiFi – Local                                    | Activez/désactivez la WiFi pour vous connecter sans fil                                                                                    |
| <u></u> /         | WiFi – Cloud                                    | Activez-désactivez la connexion au cloud Internet                                                                                          |
| <u>)</u>          | Enregistrement<br>de voix                       | Activez-désactivez l'enregistrement de voix (en mode de<br>caméra tableau de bord seulement)                                               |
| Auto REC          | Enregistrement automatique                      | Activez-désactivez l'enregistrement automatique<br>quand le moteur de la voiture démarre (en mode d<br>e caméra tableau de bord seulement) |
| 60 SEC<br>OFF     | Extinction<br>automatique de<br>l'écran         | L'écran s'éteint après 60 secondes d'inactivité<br>(Mode caméra tableau de bord seulement)                                                 |
| ÎÒ                | Réglages                                        | Retour aux réglages d'usine par défaut ou formatage de la<br>carte SD.                                                                     |

NB : Après 10 secondes d'inactivité dans le menu des réglages, l'écran retourne à la prévisualisation.

### Modes d'enregistrement

Le numériscope embarqué Rollei permet deux modes d'enregistrement, destinés à diférentes applications :

Caméscope sport : Enregistrement de vidéos normales.

Caméra tableau de bord: Enregistrement en boucle, ou de vidéos d'urgence.

Comparaison entre les différents modes:

| Mode                                    | Caméscope sport Caméra ta                    |                                                       | bleau de bord                                                                 |
|-----------------------------------------|----------------------------------------------|-------------------------------------------------------|-------------------------------------------------------------------------------|
| Type<br>d'enregistrement                | Normal                                       | En boucle                                             | D'urgence                                                                     |
| Déclenchement<br>de<br>l'enregistrement | En prévisualisation, appuyez sur 💽           |                                                       | Impact de la voiture<br>Pendant<br>l'enregistrement en<br>boucle, appuyez sur |
| Durée de<br>l'enregistrement            | Illimitée                                    | Tranches de trois<br>minutes                          | Tranche d'une minute<br>(30 secondes avant et<br>après l'événement)           |
| Afffichage des informations.            | 00:06:36<br>Temps restant sur la<br>carte SD | <b>2014/01/01 21:06:36</b><br>Date et heure actuelles |                                                                               |

NB:

1. Dans le cas de l'enregistrement en boucle et si la carte microSD est pleine, l'enregistrement en cours efface les fichiers les plus anciens.

Pendant l'enregistrement en boucle, appuyez sur pour activer/désactiver la fonction « Muet ».

#### Transfert des fichiers à l'ordinateur:

- Connectez le numériscope embarqué Rollei au PC à travers le câble Micro USB.
- 2. Trouvez la vidéo dans « Poste de travail\Disque amovible\ ».
- 3. Copiez, déplacez, supprimez ou lisez les vidéos sur l'ordinateur.

#### Pour voir l'écran du numériscope embarqué Rollei sur un téléviseur:

- Connectez le numériscope embarqué Rollei au téléviseur à travers un câble Micro HDMI (non fourni).
- 2. Allumez le numériscope.
- L'écran du numériscope embarqué Rollei s'affiche en même temps sur le téléviseur.
- 4 | Français

# Utilisation sans fil ou à travers l'application

Avant la première utilisation de la connexion sans fil, téléchargez et installez l'application [Rollei Car-DVR] depuis Google Play Store ou Apple Store.

[Rollei Car-DVR] a deux fonctions :

(1) En local : commande directe (2) Via Internet : visionnage en direct

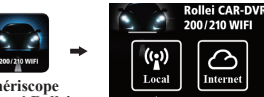

Numériscope embarqué Rollei

(1)

[Local]

#### Le portable se connecte directement au numériscope embarqué Rollei via WiFi permettant la télécommande, la vision en direct, la gestion des albums et la configuration du numériscope.

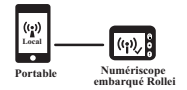

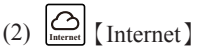

Le portable se connecte au serveur cloud server permettant de visionner des vidéos téléchargés depuis Internet avec le numériscope embarqué Rollei à distance.

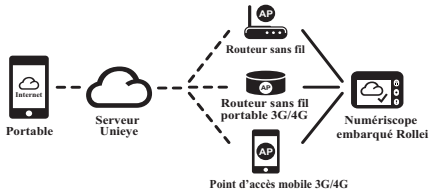

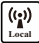

# Fonction [Local]

Avant d'utiliser la fonction [Local] de l'application mobile, veillez à ce que le numériscope embarqué Rollei soit allumé et à ce que sa fonction Cloud soit désactivée. Dès que la WiFi est prête, la prévisualisation affiche le nom du numériscope (R2-xxxxxxx) pendant quelques secondes.

#### Le portable se connecte au numériscope embarqué Rollei

- Pour Android : Activez [Wi-Fi].
   Pour iOS:Allez à [Settings] (Paramètres) → [Wi-Fi].
   Activez [Wi-Fi] et sélectionnez le nom du numériscope embarqué Rollei.
- 2. Exécutez [Rollei Car-DVR (Numériscope embarqué Rollei)].
- Touchez [Local] et sélectionnez le numériscope embarqué Rollei pour accéder à la page de visionnage [Local]. Touchez [>] pour recommencer la recherche si le numériscope embarqué Rollei n'a pas été trouvé. NB:
  - On ne peut pas connecter un portable au numériscope embarqué Rollei si celui-ci est en cours d'enregistrement.
  - Pas besoin de mot de passe à la première utilisation. L'utilisateur peut définir un mot de passe pour le numériscope embarqué Rollei à la page de configuration.

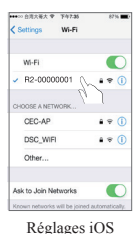

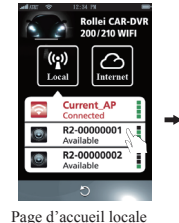

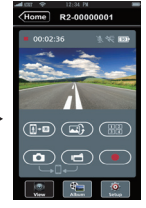

Page de visionnage

4.La fonction [Local] a trois pages de fonctions : Visionnage, Album et Configuration.

6 | Français

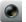

#### Page de visionnage

| Éléments      | Descriptions                                                                                                    |
|---------------|----------------------------------------------------------------------------------------------------|
|               | Les vidéos capturées et les fichiers sont enregistrés sur la carte microSD du<br>numériscope embarqué Rollei                                                                                                    |
| ٥٩            | Les fichiers des vidéos et des photos capturées sont enregistrés dans le portable sous « Album\RolleiCar-DVR\ »                                                                                                    |
|               | S'il y a plusieurs utilisateurs du numériscope embarqué Rollei:<br>Activez Quad-View pour le visionnage en direct sur plusieurs<br>portables<br>Dans Quad-View, sélectionnez une fenêtre pour le visionnage unique. |
|               | Image inversée (tête en bas)                                                                                                    |
| ( <b>]</b> -0 | Parlez au numériscope embarqué Rollei depuis un portable                                                                                                    |

🎼 Page Album

| Dossiers | Descriptions                                                                              |
|----------|-------------------------------------------------------------------------------------------|
| ۲        | Visionnage ou suppression de fichiers vidéo enregistrés en mode<br>Caméscope sport        |
| ۲        | Visionnage ou suppression de fichiers vidéo enregistrés en mode<br>Caméra tableau de bord |

#### Page de configuration

| Groupes                               | Descriptions                                                                                                    |
|---------------------------------------|----------------------------------------------------------------------------------------------------|
| Réglages du caméscope                 | Modifiez le nom et le mot de passe, formatez la carte SD,<br>définissez la résolution, etc.                                                                         |
| Paramètres Internet                   | Modifiez l'e-mail et le point d'accès, et enregistrez les<br>modifications dans le numériscope embarqué Rollei.<br>(Pour la connexion au serveur du cloud internet) |
| Réglages du numé-<br>riscope embarqué | Réglez le détecteur de mouvement, le capteur d'impact, etc.                                                                                                    |

NB :1.Dans al page de configuration, touchez [Save (Enregistrer le fichier)] pour terminer les réglages du numériscope embarqué Rollei . 2.Le lecteur multimédia du portable ne prend peut-être pas en charge la vidéo SuperHD.

#### Configuration de la carte SD du numériscope embarqué Rollei

Si la carte SD du numériscope embarqué Rollei est neuve ou reformatée, l'utilisateur doit lui assigner de la mémoire pour le mode Portable et pour le mode Voiture.

Allez à [Setup (Configurer)] → [Rollei Car-DVR Settings (Réglages du numériscope embarqué Rollei) → Réglez le curseur et appuyez sur le bouton [Format (Formater)] pour terminer la configuration de la carte SD.

#### Configuration Internet du numériscope embarqué Rollei

Avant d'utiliser le service cloud d'Internet, il faut avoir configuré correctement la messagerie e-mail et le point d'accès.

- Allez à [Setup (Configurer)] → [Internet Settings (Paramètres Internet)] → Modifier e-mail et point d'accès
- Touchez [Save (Enregistrer)] pour terminer le paramétrage de la messagerie et du point d'accès.
- NB : Le PA (Point d'accès) peut être
  - · Un routeur sans fil, ou
  - · un routeur sans fil portable 3G/4G, ou encore
  - · un point d'accès mobile 3G/4G

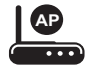

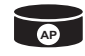

Routeur sans fil

Routeur sans fil portable 3G/4G

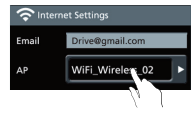

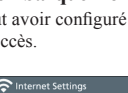

actory Setting

Format SD Card

Rese

Forma

#### Configuration du détecteur de mouvement

Si du mouvement est détecté alors que le moteur de la voiture est à l'arrêt, le numériscope embarqué Rollei enregistre automatiquement en vidéo jusqu'à ce que le mouvement cesse.

- Allez à APP → [Setup (Configuration)] → [Car DVR Settings (paramètres du numériscope)]
   Activez [Motion Detector (Détecteur de mouvement)] → Touchez [Save (Enregistrer les réglages)].
- Appuyez sur [Home (Accueil)] pour vous déconnecter du numériscope embarqué Rollei.
- Faites passer le numériscope embarqué Rollei en mode Caméra tableau de bord.
   s'affichera sur l'écran.
- 4. Quand vous arrêterez le moteur
- → la fenêtre [Motion Detector (Détecteur de mouvement)] apparaîtra
- → Appuyez sur le « V » pour activer manuellement le [Motion
- Detector (Détecteur de mouvement)] . Sinon, celui-ci s'activera automatiquement au bout de 10 secondes
- → Sélectionnez le « X » pour annuler le [Motion Detector (Détecteur de mouvement)] pour cette fois

#### Configuration du « G-sensor »

Quand le numériscope embarqué Rollei est en train d'enregistrer et qu'un impact est détecté, le numériscope enregistre automatiquement

en mode d'urgences si l'accéléromètre est activé. Allez à APP → [Setup (Configuration)] → [Car DVR Settings (paramètres du numériscope)] → Sélectionnez [G-Sensor (Accéléromètre)] [H]/ [L] → Touchez [Save (Enregistrer les réglages)]. MB :[H] « High sensitivity » (Haute sensibilité). [L] « Low sensitivity » (Faible sensibilité).

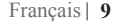

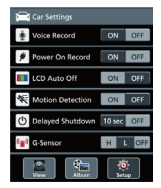

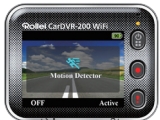

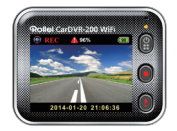

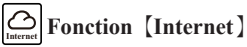

Avant d'utiliser a fonction [Internet] de l'application, assurez-vous que la configuration Internet du numériscope embarqué Rollei est terminée.

#### Le numériscope embarqué Rollei se connecte au serveur cloud

Activez [Cloud ()] dans le numériscope embarqué Rollei pour pouvoir télécharger de la diffusion vidéo en continu vers le serveur cloud. L'état de la connexion s'affichera sur l'écran.

| État  | Descriptions                                                                                                    |
|-------|----------------------------------------------------------------------------------------------------|
| ◙┵ݐ┵⊘ | Connexion réalisée avec succès. La prévisualisation affiche []] et l'ID d numériscope embarqué Rollei.                                               |
| 0** 🗠 | Échec d'ouverture de session:<br>• Nom du PA ou mot de passe incorrect<br>• Le signal WiFi est faible, ou vous êtes hors de la zone<br>de couverture |
| ◙┷╘╈⊘ | La connexion a échoué:<br>• Aucun serveur Internet ou cloud n'est accessible<br>• Le service est bloqué par un pare-feu                              |

#### Visionnage à distance d'Internet en direct

- 1. Connectez le portable à Internet (via WiFi, 3G/4G).
- 2. Exécutez [Rollei Car-DVR (Numériscope embarqué Rollei)] et touchez [Internet]
- Pour ajouter un numériscope embarqué Rollei ou pour utiliser un autre portable, touchez (→)
   Saisissez l'ID du numériscope embarqué Rollei et le mot de passe.
- Touchez l'ID ou le nom du numériscope embarqué pour regarder des vidéos sur Internet en direct.

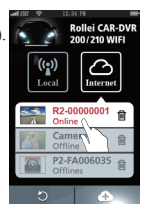

Page d'accueil 【Internet】

# Dépannage

| Problème                                                                                        | Cause/Solution                                                                                                    |
|-------------------------------------------------------------------------------------------------|----------------------------------------------------------------------------------------------------|
| Le numériscope embarqué<br>Rollei ne s'allume pas                                               | Alimentation faible. Rechargez la batterie                                                                                                    |
| Le numériscope<br>embarqué Rollei est gelé                                                      | Maintenez le bouton appuyé pendant 5 secondes<br>pour forcer l'extinction, puis appuyez de nouveau pour<br>allumer l'appareil                                                                                                    |
| Le numériscope<br>embarqué Rollei<br>n'enregistre pas                                           | Carte microSD non installée ou pleine     Carte microSD non reconnue     Formatez ou remplacez la carte microSD                                                                                                    |
| Le numériscope embarqué<br>Rollei ne se connecte pas<br>au point d'accès ou au<br>serveur cloud | <ul> <li>Nom du PA ou mot de passe incorrect</li> <li>Le signal WiFi est faible, ou vous êtes hors de la zone<br/>de couverture</li> <li>Aucun serveur Internet ou cloud n'est accessible</li> <li>Le service est bloqué par un pare-feu</li> </ul>                                                                                                    |
| Le portable ne trouve<br>pas le numériscope<br>embarqué Rollei<br>[Local]                       | <ul> <li>La WiFi du numériscope embarqué Rollei est<br/>désactivée, ou vous n'avez pas de couverture WiFi</li> <li>La WiFi du portable est désactivée</li> <li>L'utilisateur de l'iOS n'a pas sélectionné le nom du<br/>numériscope embarqué Rollei parmi les paramètres Wi-Fi</li> <li>Touchez le bouton [Refresh (Actualiser)] du [Rollei<br/>Car-DVR (Numériscope embarqué Rollei)]</li> </ul> |
| La vision en direct ne<br>s'affiche pas sur le<br>portable [Local]                              | Le signal WiFi est faible     Le numériscope embarqué Rollei est en train d'enregistrer     Le numériscope embarqué Rollei est occupé avec un autre portable                                                                                                    |
| Impossible de se<br>connecter au serveur cloud<br>[Internet]                                    | Vérifiez la connexion Internet 3G/4G ou WiFi du portable                                                                                                    |
| La vision en direct ne<br>s'affiche pas sur le<br>portable 【Internet】                           | La largeur de bande Internet est insuffisante pour le<br>téléchargement depuis le numériscope embarqué Rollei<br>ou vers le portable                                                                                                    |
| Mot de passe du<br>numériscope embarqué<br>Rollei oublié.                                       | Entre au menu des réglages du numériscope embarqué<br>Rollei et sélectionnez [Settings (Paramètres)] → [Factory<br>Reset (Retour aux valeurs d'usine)] pour réinitialiser                                                                                                    |